## Инструкция по установке ПО БУКМ-Е.

**Внимание!** Данная инструкция предназначена для установки и восстановления ПО на БУКМ-Е с 64 разрядными процессорными модулями. Если Вы не знаете, как определить версию процессорного модуля – обратитесь в сервисный центр.

Для установки ПО понадобятся:

- кабель VGA/IDC10 КЮГН.685663.014 (поставляется в комплекте с БУКМ);
- USB клавиатура;
- разветвитель USB;
- USB flash накопитель объемом не менее 4 Гб.

Перед установкой ПО на БУКМ-Е необходимо подключить монитор через кабель VGA к БУКМ-Е. Подключить разветвитель USB в порт на лицевой панели. В разветвитель подключить клавиатуру и USB flash накопитель с записанным установочным образом.

- 1. Включите питание БУКМ-Е.
- 2. При загрузке BIOS-а нажмите ESC, чтобы открыть загрузочное меню. Выберите в нем носитель для начала установки операционной системы.
- 3. После загрузки графического меню установщика выберите русский язык и перейдите к пункту Install SSS Almaz (Astra)

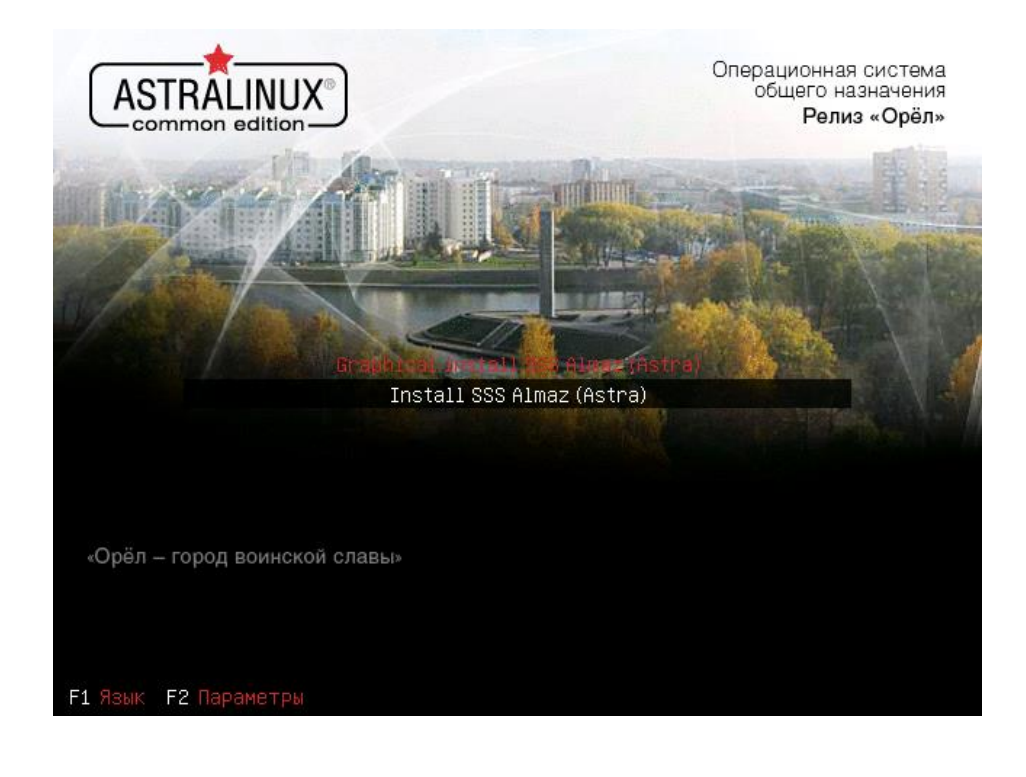

4. Выберите «Да» для принятия лицензионного соглашения Astra Linux.

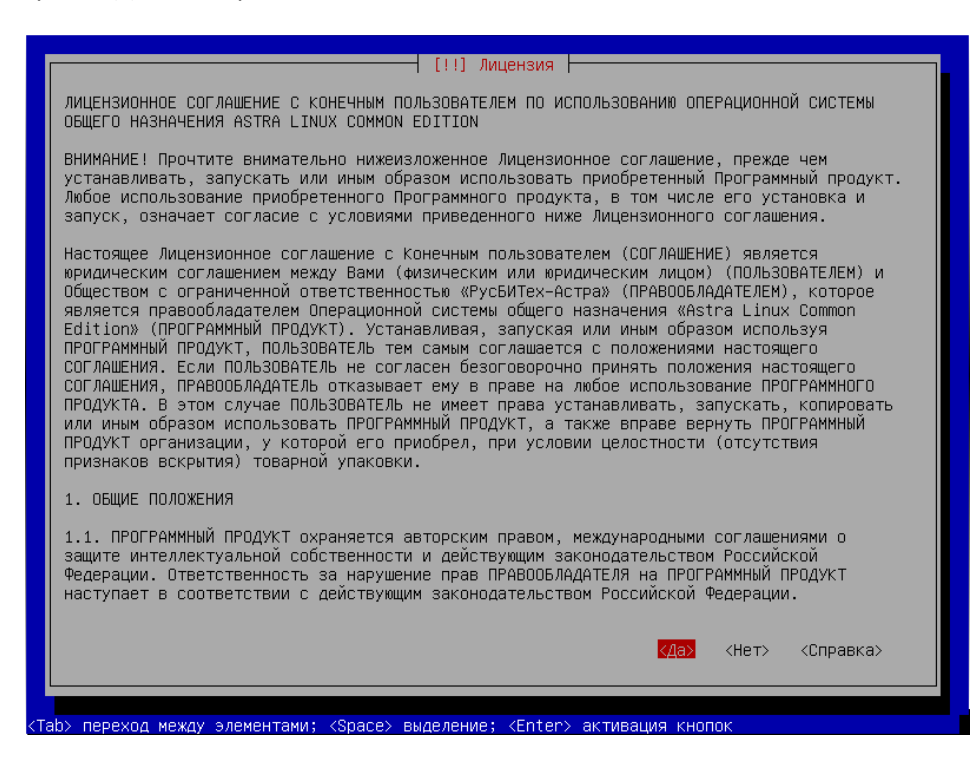

Выберите способ переключения между раскладками, можно оставить по умолчанию.

|                                                | [!] Настройка клавиатуры                                                                                                    |  |  |  |
|------------------------------------------------|----------------------------------------------------------------------------------------------------|--|--|--|
| Вам ну<br>станда                               | жно указать способ переключения клавиатуры между национальной раскладкой и<br>ртной латинской раскладкой.                                                                                                    |  |  |  |
| Наибол<br>случае<br>Shift+<br>комбин<br>програ | ее эргономичным способом считаются правая клавиша Alt или Caps Lock (в последнем<br>аля переключения между заглавными и строчными буквами используется комбинация<br>Caps Lock). Ещё одна популярная комбинация: Alt+Shift; заметим, что в этом случае<br>ация Alt+Shift потеряет своё привычное действие в Emacs и других, использующих её,<br>ммах. |  |  |  |
| Не на                                          | Не на всех клавиатурах есть перечисленные клавиши.                                                                                                    |  |  |  |
| Способ                                         | Способ переключения между национальной и латинской раскладкой:                                                                                                    |  |  |  |
|                                                | Caps Lock +<br>правый Alt (AltGr)<br>правый Shift<br>правая клавиша с логотипом<br>клавиша с меню<br>Alt+Shift<br>Control+Shift<br>Control+Alt<br>Alt+Caps Lock<br>левый Control+левый Shift<br>левый Control<br>левый Shift<br>левыя клавиша с логотипом +                                                                                           |  |  |  |
| <8                                             | ернуться> <Справка>                                                                                                    |  |  |  |
|                                                |                                                                                                    |  |  |  |

6. Выберите метод разметки «Авто – использовать весь диск».

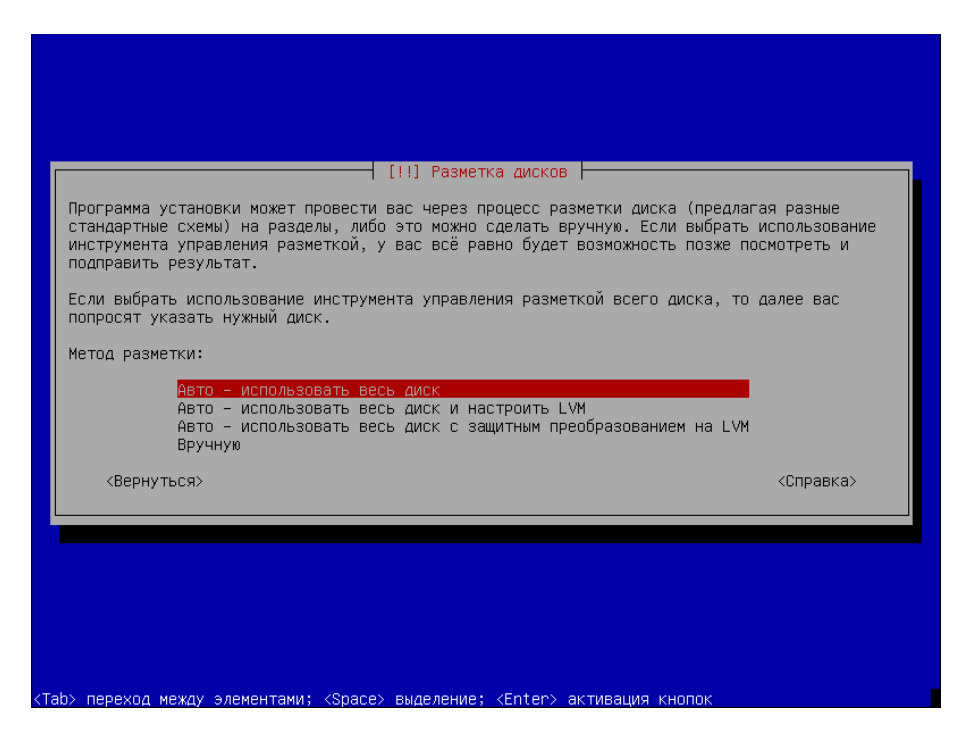

7. Выберите диск, куда будет установлена операционная система.

| [!!] Разметка дисков                                                                                                    |  |
|----------------------------------------------------------------------------------------------------|--|
| Заметим, что все данные на выбранном диске будут стёрты, но не ранее чем вы подтвердите,<br>что действительно хотите сделать изменения. |  |
| Выберите диск для разметки:                                                                                                    |  |
| SCSI3 (0,0,0) (sda) – 21.5 GB VMware, VMware Virtual S                                                                                  |  |
| <Вернуться> <Справка>                                                                                                    |  |
|                                                                                                    |  |
|                                                                                                    |  |
|                                                                                                    |  |
|                                                                                                    |  |
|                                                                                                    |  |
|                                                                                                    |  |
|                                                                                                    |  |
|                                                                                                    |  |

8. Выберите схему разметки «Все файлы в одном разделе».

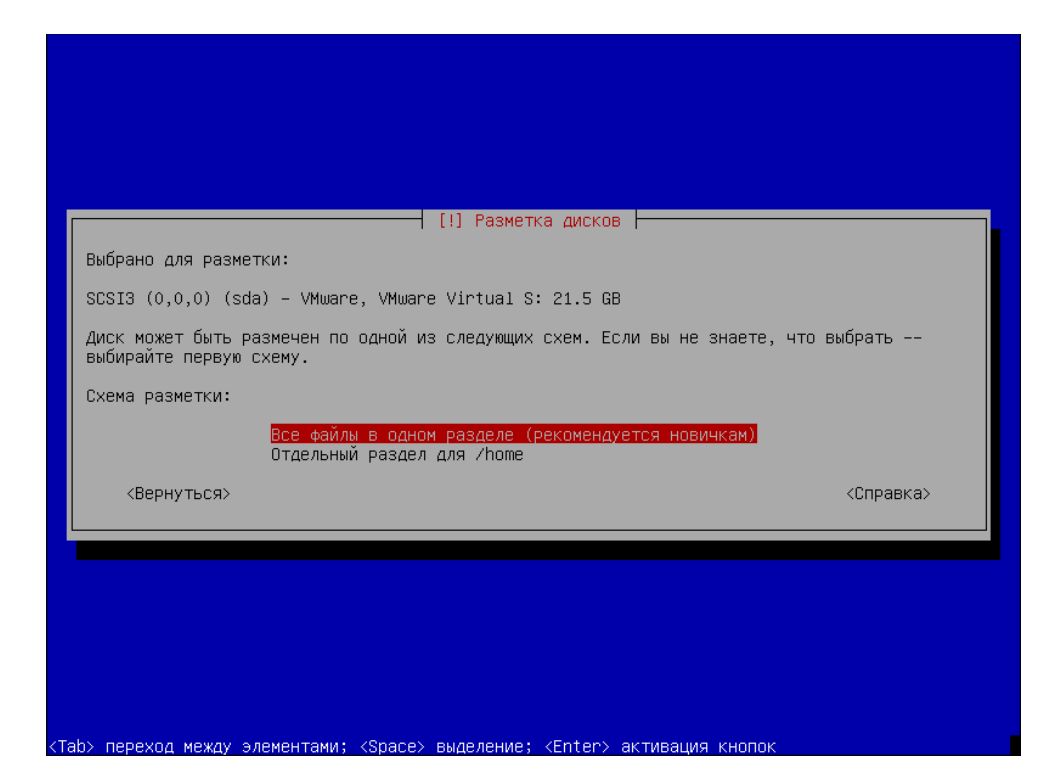

9. Нажмите Enter зля завершения разметки диска.

|                                                                 | [!!] Разметка дисков                                                                                                    |                                                    |
|-----------------------------------------------------------------|----------------------------------------------------------------------------------------------------|----------------------------------------------------|
| Перед вами спи<br>изменить его н<br>место, чтобы с<br>разделов. | сок настроенных разделов и их точек монтирования. Выберите<br>астройки (тип файловой системы, точку монтирования и так д<br>оздать новый раздел, или устройство, чтобы создать на нём | раздел, чтобы<br>алее), свободное<br>новую таблицу |
|                                                                 | Автоматическая разметка<br>Настройка программного RAID<br>Настройка менеджера логических томов (LVM)<br>Настроить защитное преобразование для томов<br>Настроить тома iSCSI           |                                                    |
|                                                                 | SCSI3 (0,0,0) (sda) – 21.5 GB VMware, VMware Virtual S<br>#1 первичн. 19.3 GB B f ext4 /<br>#5 логичес. 2.1 GB f подк подк                                                            |                                                    |
|                                                                 | Отменить изменения разделов<br>Закончить разметку и записать изменения на диск                                                                                                    |                                                    |
| <Вернуться                                                      | >                                                                                                    | <Справка>                                          |

10. Стрелками выберите «Да» для установки системы на диск.

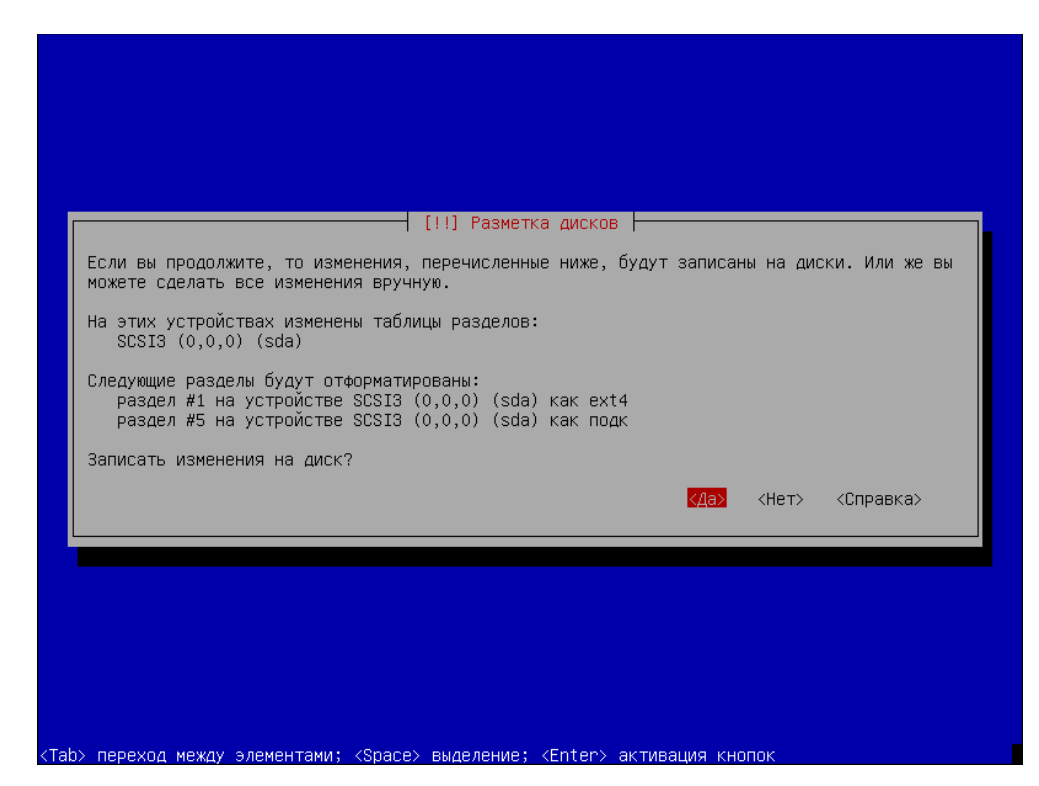

11. Выберите для установки ядро linux-4.15-generic.

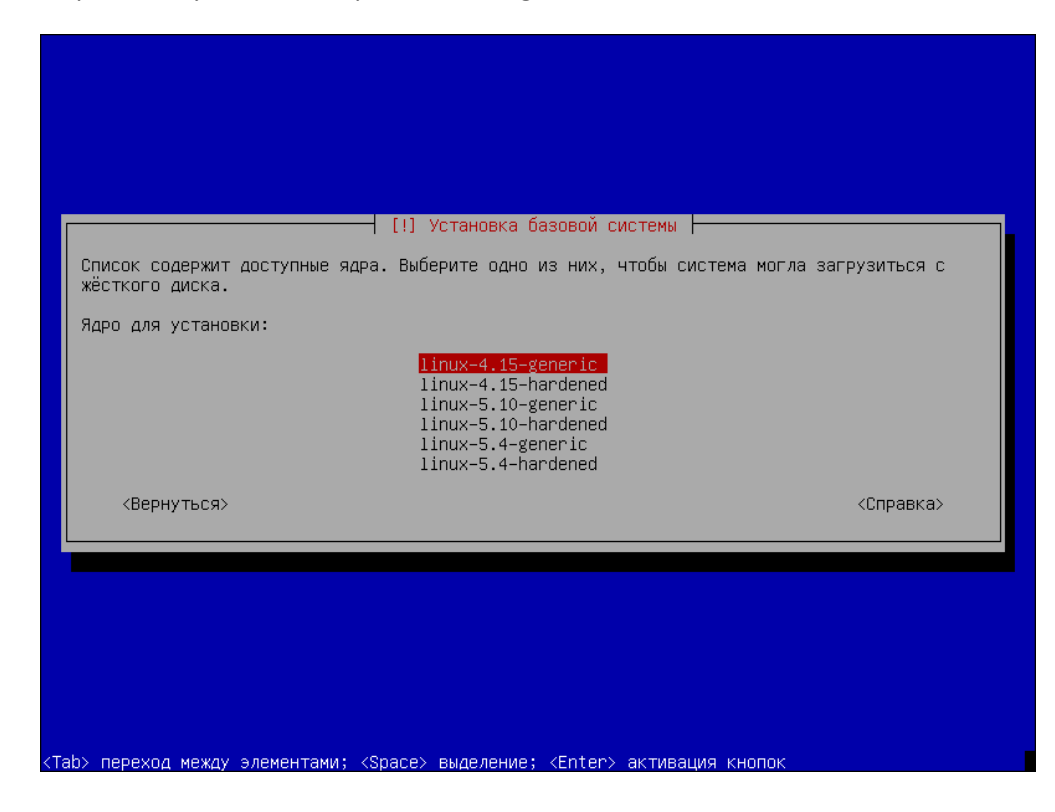

12. Нажмите Таb продолжите установку.

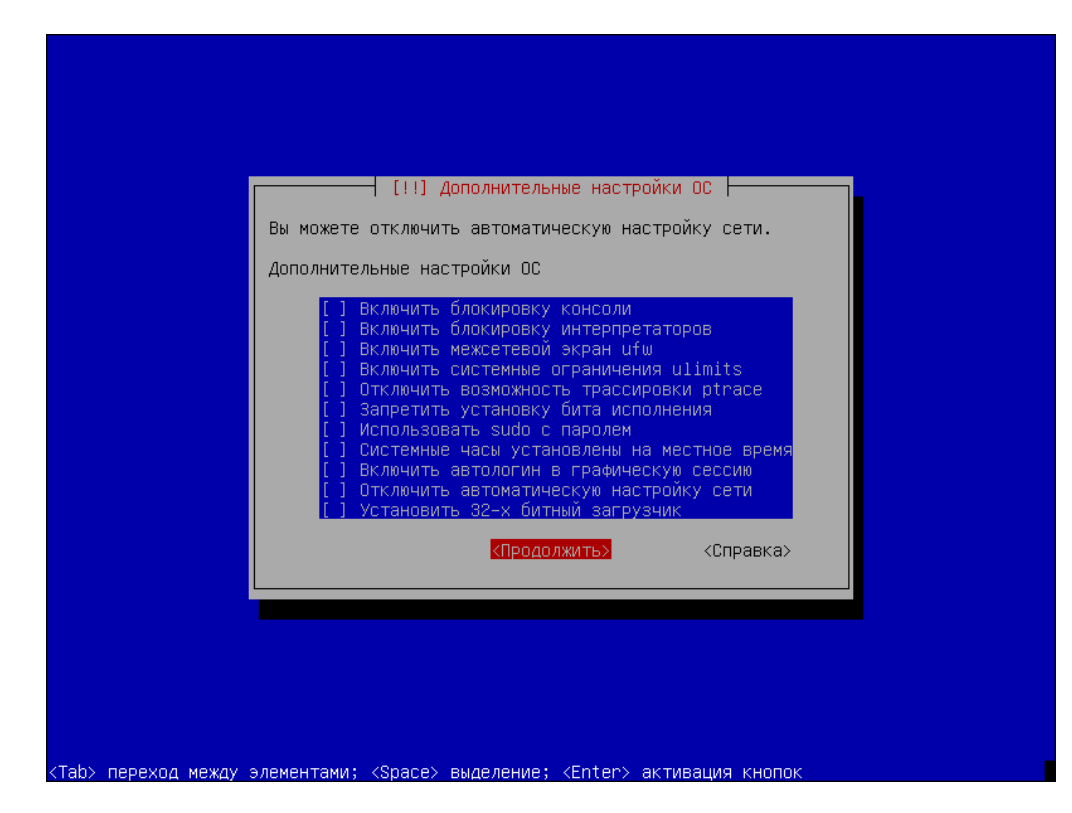

13. Установите загрузчик на диск, куда устанавливается система.

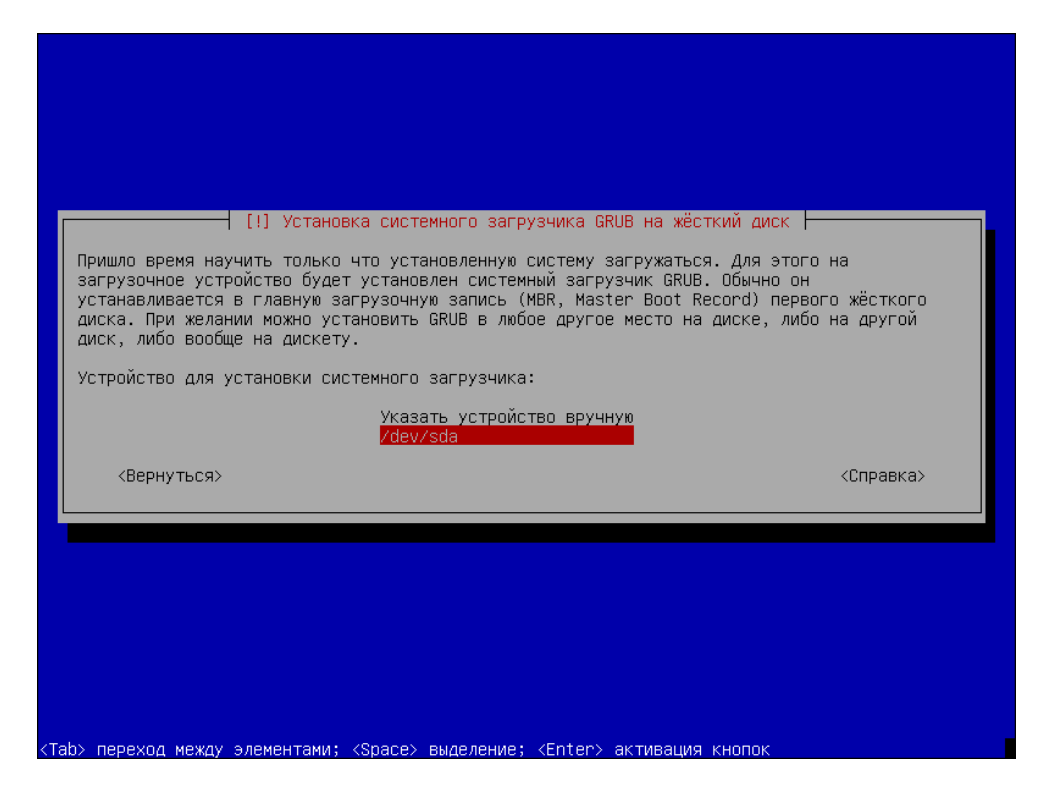

По завершении установки необходимо извлечь установочный диск и перезагрузить систему.